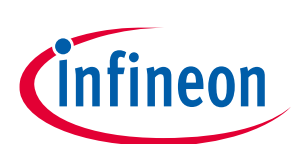

# TLE9879 EvalKit V1.4 User Manual

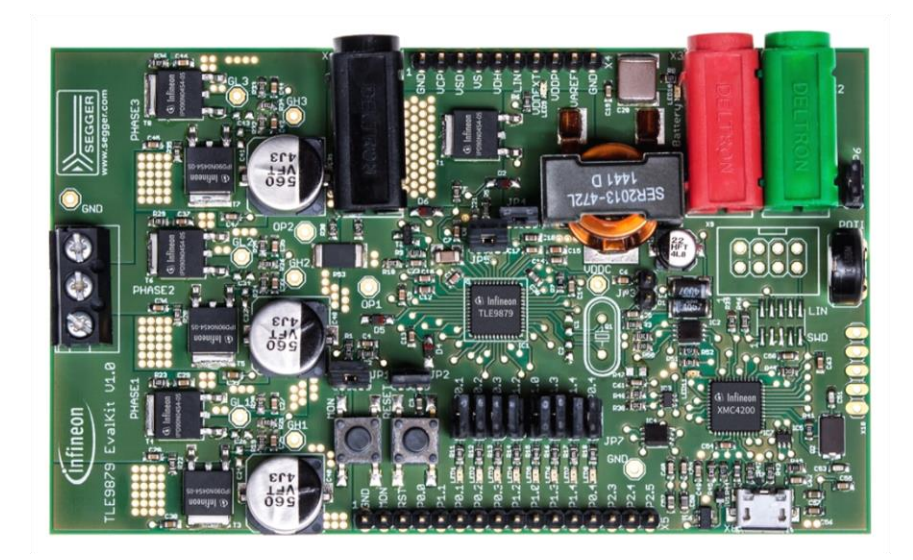

### Contents

| TLE9 | 9879 EvalKit V1.4 User Manual        | 1  |
|------|--------------------------------------|----|
| 1    | Abbreviations                        |    |
| 2    | Concept                              |    |
| 3    | Interconnects                        |    |
| 4    | Test Points                          | 6  |
| 5    | Jumper Settings                      | 7  |
| 6    | Communication Interfaces             |    |
| 6.1  | LIN (via Banana jack and uIO BSL)    | 9  |
| 6.2  | UART (via USB)                       | 9  |
| 6.3  | Debugging (via USB or SWD-Interface) | 9  |
| 7    | Technical Data                       | 10 |
| 8    | Optional Additional Placements       | 11 |
| 9    | Changes with v1.3: Schematic         | 12 |
| 10   | Schematics and Layout                | 13 |
| 10.1 | Schematic                            |    |
| 10.2 | Layout                               |    |

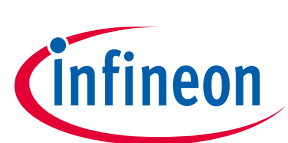

# 1 Abbreviations

| BLDC    | Brushless Direct Current                    |
|---------|---------------------------------------------|
| BSL     | Bootstrap Loader                            |
| GH1,2,3 | Gate High side MOSFET for Phases 1, 2, 3    |
| GL1,2,3 | Gate Low side MOSFET for Phase 1, 2, 3      |
| GPIO    | General Purpose Input / Output              |
| ISP     | In-system Programmer                        |
| LIN     | Local Interconnect Network                  |
| MON     | Monitor                                     |
| n.c.    | not connected                               |
| n/u     | not used                                    |
| OP1     | Negative operational Amplifier Input        |
| OP2     | Positive operational Amplifier Input        |
| RST     | Reset                                       |
| SL      | Source Low side MOSFETs                     |
| SWD     | Arm <sup>®</sup> Serial Wire Debug          |
| TMS     | Test Mode Select                            |
| UART    | Universal Asynchronous Receiver Transmitter |
| VAREF   | Reference Voltage                           |
| VBAT    | Battery Voltage Supply                      |
| VCOM    | Virtual COM-Port                            |
| VCP     | Voltage Charge Pump                         |
| VDDC    | Core Supply                                 |
| VDDEXT  | External Voltage Supply Output              |
| VDDP    | I/O Port Supply                             |
| VDH     | Voltage Drain High side MOSFET              |
| VS      | Battery Supply Input                        |
| VSD     | Battery Supply Input for MOSFET Driver      |

**Table 1: Abbreviations** 

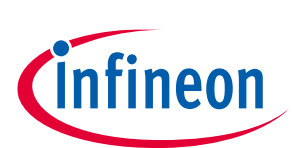

## 2 Concept

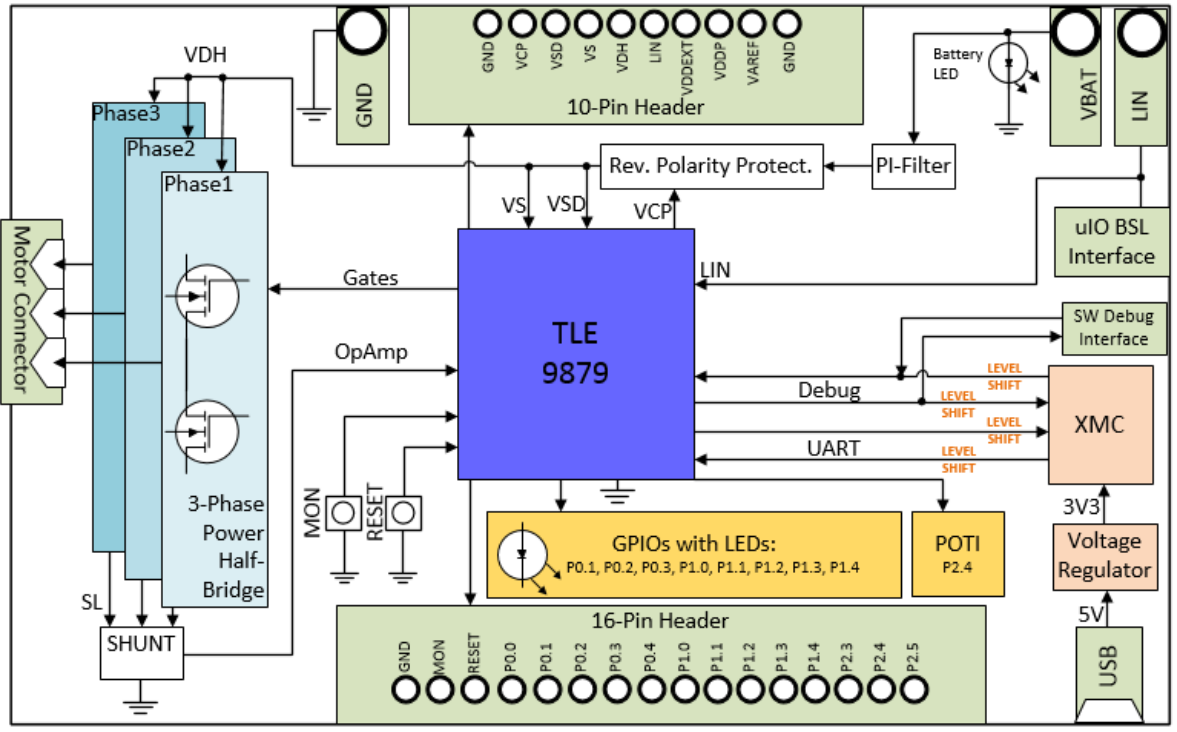

#### Figure 1: Board Concept

This board provides a simple, easy-to-use tool for getting familiar with Infineon's Embedded Power IC TLE9879QXA40 (further to be named: TLE9879). It contains the TLE9879 and its typical application circuit including three MOSFET half bridges to drive a BLDC motor. The board is ready to connect with car supply or similar and has an onboard J-Link debugger.

All relevant chip pins are connected to pin headers at the edge of the board, where signals can be probed or applied directly (see Table 2, Table 3). By different jumper settings LEDs can be put in parallel to several ports and selected functions can be configured (see Table 6). Push button switches allow easy hardware reset and triggering of the MON input. There are intended test points for all six gate driver pins, for measurements at the shunt, VDDC and several ground points on the evaluation board (see Figure 3). For testing analog signals ADC inputs can be varied by the potentiometer on board. Three phases of motor current can be picked off at a terminal block to connect a DC brushless motor.

The evaluation board can be operated by standard laboratory equipment as power supply and LIN communication are working via banana jacks. Debugging and UART are provided via an USB interface combined with an onboard Segger J-Link (XMC4200). Bidirectional level shifters ensure that the respective XMC pins are in tristate as long as UART or debugging is not used.

An SWD interface is available to use another ISP than the onboard J-Link. To program the TLE9879 via LIN there is an additional uIO BSL interface (see Table 4). There is a battery LED that indicates that the board is supplied the right way. Otherwise reverse polarity protection secures the board from damage by cross connection.

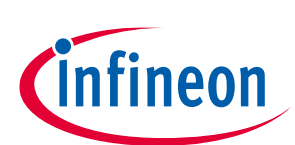

## 3 Interconnects

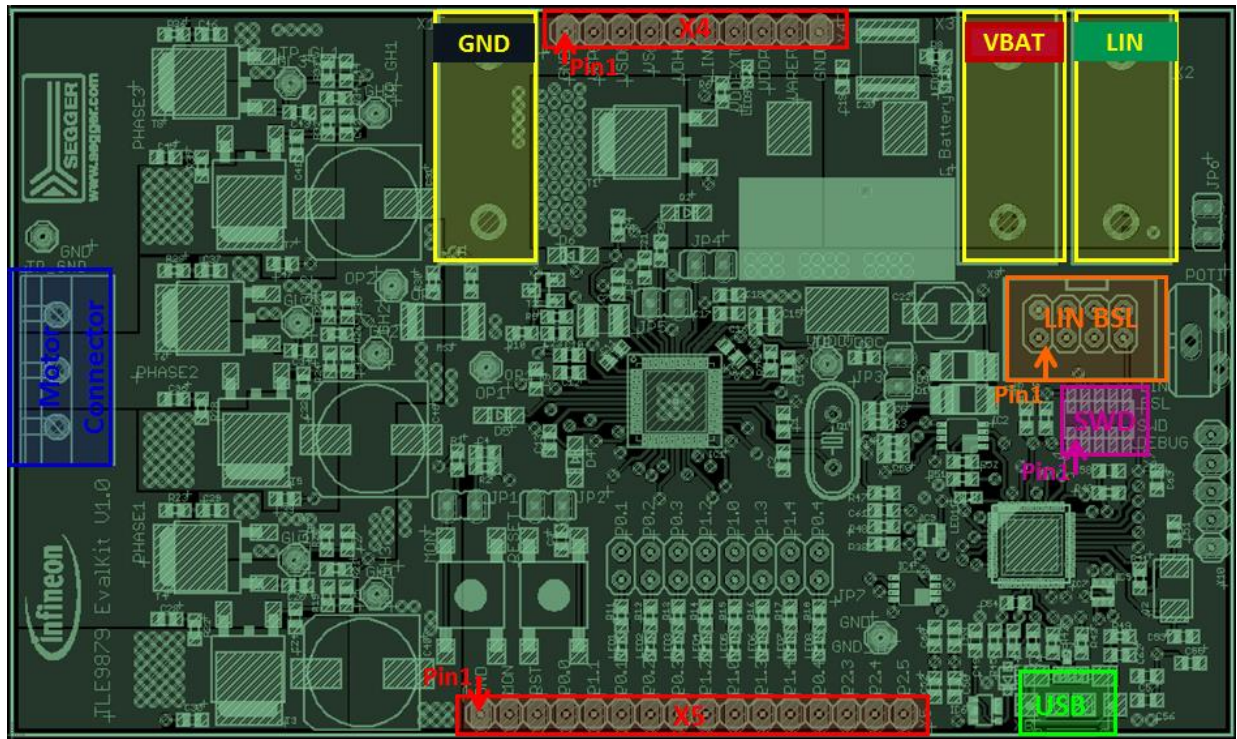

#### Figure 2: Interconnects

### Banana jacks (marked yellow)

There are jacks in different colors for ground, supply (max.28V) and LIN communication via banana jack: GND (black), VBAT (red), LIN (green)

### Pin Ports X4 and X5 (marked red)

Soldering pin headers with 2,54mm pitch for X4 (1x10) and X5(1x16) yields test points for the TLE9879 pins. The following signals are connected to the pins:

| YЛ        | ٠ |
|-----------|---|
| <u>74</u> | ٠ |

| 1   | 2   | 3   | 4  | 5   | 6   | 7      | 8    | 9     | 10  |
|-----|-----|-----|----|-----|-----|--------|------|-------|-----|
| GND | VCP | VSD | VS | VDH | LIN | VDDEXT | VDDP | VAREF | GND |

### Table 2: Pin Configuration Top Line Pin Port (X4)

X5:

| 1   | 2   | 3   | 4    | 5    | 6    | 7    | 8    | 9    | 10   | 11   | 12   | 13   | 14   | 15   | 16   |
|-----|-----|-----|------|------|------|------|------|------|------|------|------|------|------|------|------|
| GND | MON | RST | P0.0 | P1.1 | P0.1 | P0.2 | P0.3 | P1.2 | P1.0 | P1.3 | P1.4 | P0.4 | P2.3 | P2.4 | P2.5 |

Table 3: Pin Configuration Bottom Line Pin Port (X5)

### Terminal block for connecting the motor (marked blue)

The three pins of the terminal block provide access to the three half bridges and are intended to connect a DC brushless motor.

### USB for UART and Debugging (marked green)

With this Micro USB PC and evaluation board can get connected.

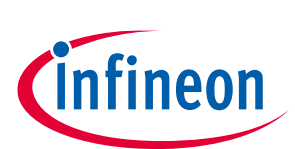

### uIO BSL for LIN (marked orange)

For the uIO bootstrap loader an 8 pin header (2 x 4) with 2.54 mm pitch is placed on the board. It is intended to connect additional hardware for bootstrap loading. This uIO interface can be used to program the TLE9879 via LIN (see <u>www.infineon.com/uio</u>).

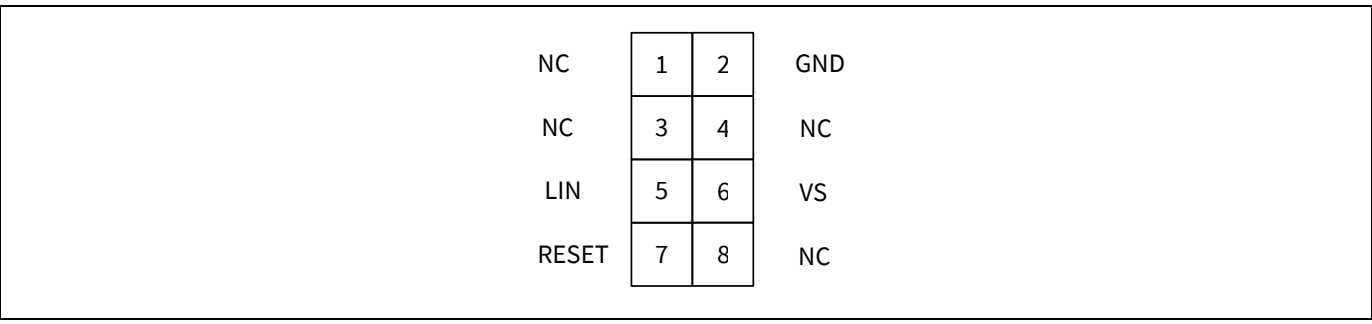

Table 4: Pin Configuration onboard uIO BSL

### Pin Header for SWD (marked purple)

There is a 10 pin header (2x5) with 1,27mm pitch on the evaluation board. For debugging with another ISP than the onboard Segger this interface can be used.

DBPRE will be implicitly connected to GND by connecting the external ISP. This keeps the XMC in reset state to prevent interference of the SWD communication.

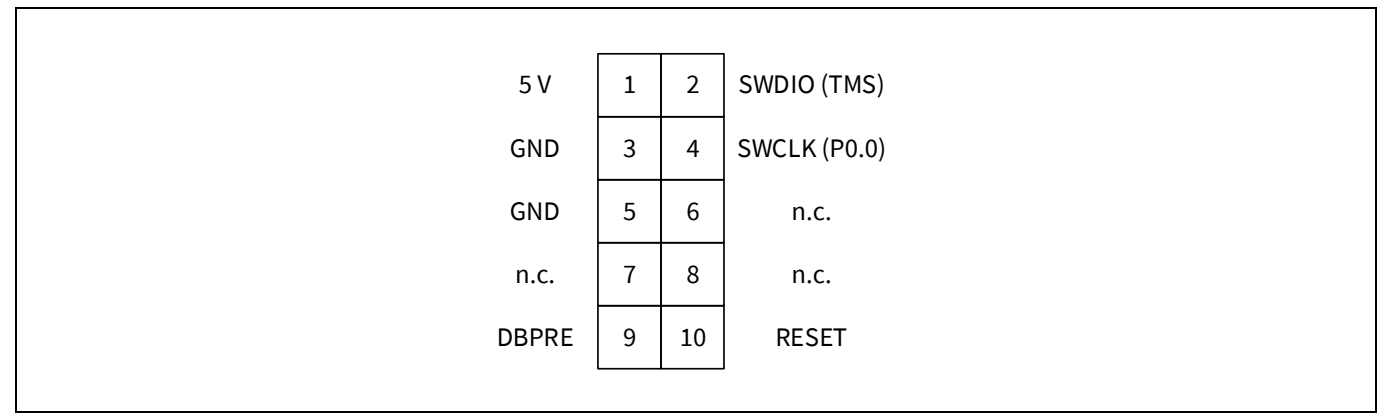

**Table 5: Pin Configuration SWD Interface** 

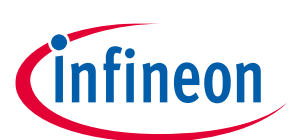

## 4 Test Points

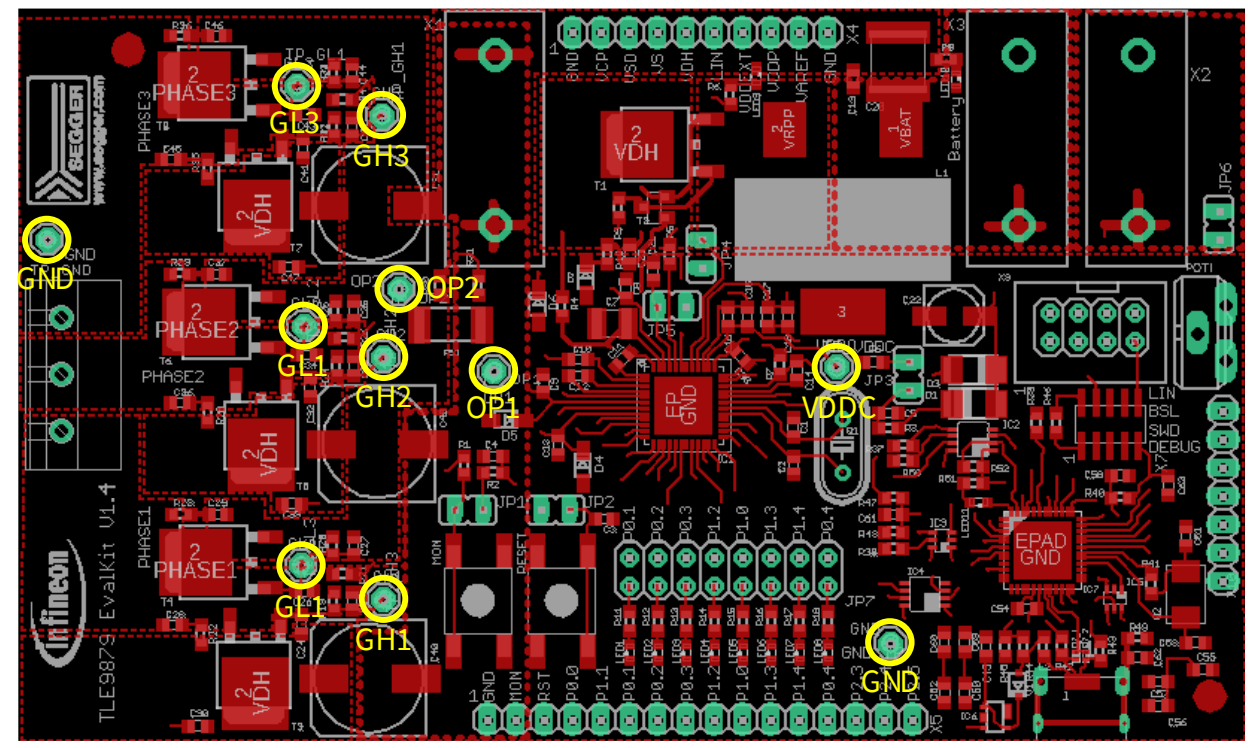

#### **Figure 3: Test Points**

The 3-phase power half-bridge is controlled by six gate driver pins, driving the gates of high side MOSFET and low side MOSFET for each phase. Each gate has an intended test point to measure the respective signals at high side gates and low side gates (GL1, GL2, GL3, GH1, GH2, GH3).

Test points OP1 and OP2 are provided at both sides of the shunt, which is 5mR.

Additionally, there is an intended test point for VDDC and various ground points.

All test points marked in the following figure are not populated. In order to use these pins, they have to be soldered in the designated solder holes.

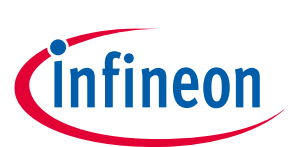

# 5 Jumper Settings

The following table summarizes the jumpers' options. More information can be found in the text below.

| JP1 | Enable or disable MON button                        |
|-----|-----------------------------------------------------|
| JP2 | Enable or disable RESET button                      |
| JP3 | Select TLE9879 as LIN Master or LIN Slave           |
| JP4 | Connect or disconnect VAREF with VDDEXT             |
| JP5 | Replace by an ampere meter to measure input current |
| JP6 | Enable or disable POTI                              |
| JP7 | Enable or disable LED for respective GPIO           |

Table 6: Jumpers' functionalities

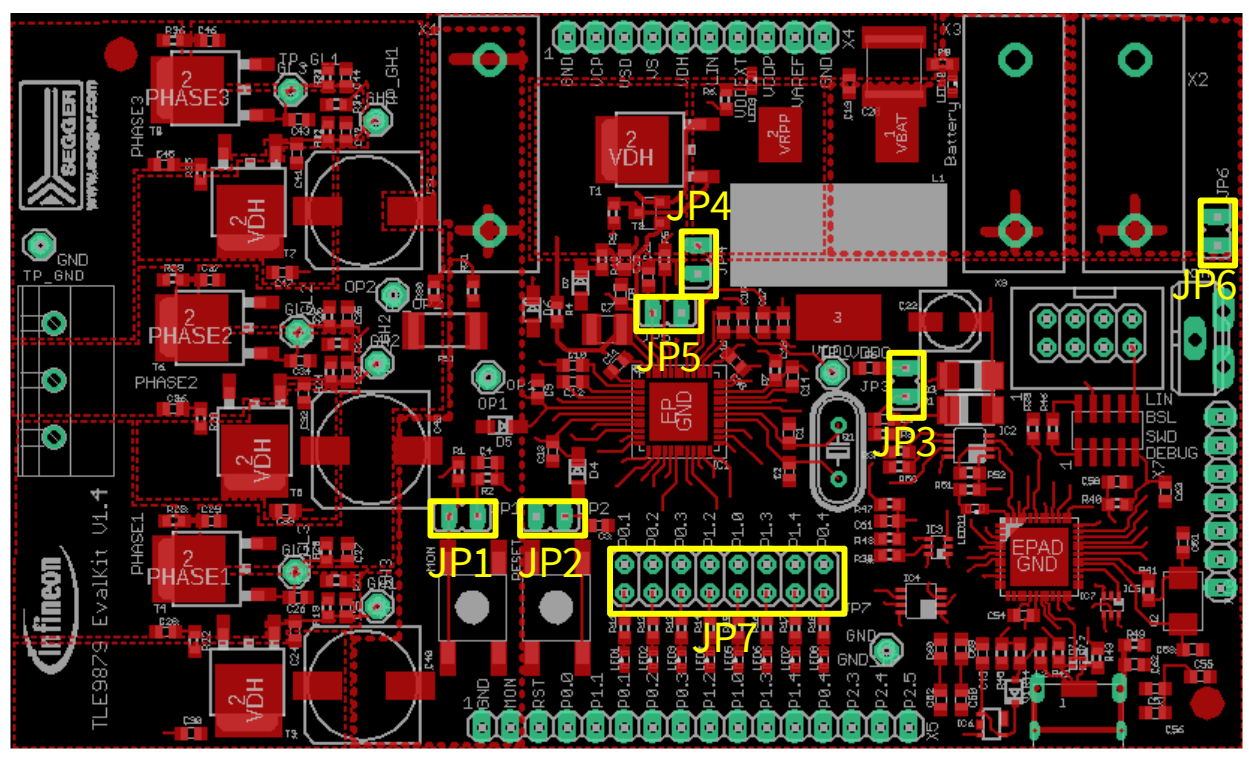

Figure 4: Jumpers

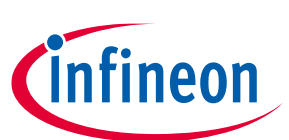

**JP1**: Close this jumper to connect MON button to MON input. Open it to disconnect MON button from MON input. **JP2**: Close this jumper to connect RESET button to RESET input. Open it to disconnect RESET button from RESET input.

**JP3**: Close this jumper to connect an additional 1k pull-up resistor. This is intended for LIN master communication. Open the jumper to use the TLE9879 as slave in a LIN network. Software for LIN low level driver can be found at the homepage of IHR (www.ihr.de).

**JP4**: Close this jumper in order to supply VAREF by VDDEXT. In case VAREF is supplied externally the user has to take care by software that the internal VAREF is disabled. Open the jumper to use the internal VAREF which has to be enabled by software.

**JP5:** This jumper is closed by default. If this jumper is left open the device is not supplied. It is intended to open the VS line in order to measure the current flowing into the TLE9879.

**JP6:** Close this jumper to connect the potentiometer to P2.4. Open this jumper to disconnect the potentiometer. **JP7:** Jumper 7 provides one individual jumper per LED in order to connect or disconnect the respective LED to the pin port.

| P0.1 | P0.2 | P0.3 | P1.2 | P1.0 | P1.3 | P1.4 | P0.4 |
|------|------|------|------|------|------|------|------|
| LED1 | LED2 | LED3 | LED4 | LED5 | LED6 | LED7 | LED8 |

**Table 7: Combinations of GPIOs and LEDs** 

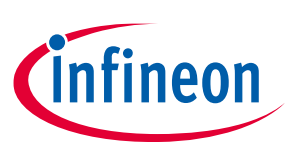

# 6 Communication Interfaces

### 6.1 LIN (via Banana jack and uIO BSL)

The device integrated LIN transceiver is connected to a banana jack and also to the uIO BSL interface. To integrate the device in a LIN network it is sufficient to use the single wire banana interface. The BSL interface is intended to program the device via LIN. For further information about the uIO interface see <u>www.infineon.com/uio.</u>

## 6.2 UART (via USB)

A virtual COM port provided by Segger driver enables a PC – board – communication via UART. The UART2 module of TLE9879 uses the pins P1.1 (transmit) and P1.2 (receive). Those are connected to the XMC4200, which emulates Rx and Tx on PC side with Segger firmware. Though they cannot be disconnected physically, bidirectional level shifters ensure that the XMC pins are hi-Z in case the virtual COM port is not used.

By connecting the evaluation board to the PC, a virtual COM port gets emulated by the Segger driver automatically. The port used will show up in the Microsoft<sup>®</sup> Windows<sup>®</sup> device manager.

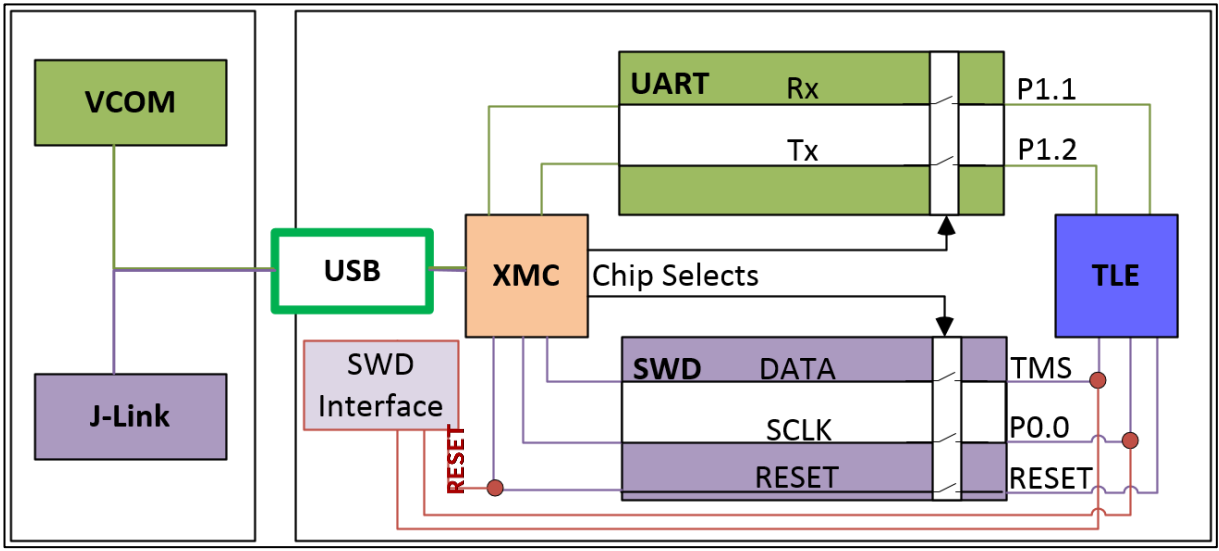

Figure 5: UART and Debugging

Note: Only one of the interfaces USB or SWD can be used at one time. While using the SWD interface the XMC is hold in reset. As long as a debugger is connected with the SWD interface it eliminates therefore debugging or UART via USB.

## 6.3 Debugging (via USB or SWD-Interface)

For serial wire debug the TLE9879 uses the pins TMS (data) and P0.0 (clock). Level shifters between XMC4200 and TLE9879 allow using P0.0, while it is not used for debugging.

The onboard J-Link module allows serial wire debugging via USB. An SWD interface is available in order to debug with another ISP than the onboard J-Link e.g. U-Link2. Therefore, the signals are routed through the 10 pin header SWD interface between the XMC4200 and the TLE9879. The pin configuration makes sure that the XMC is hold in reset while another debugger is physically connected as DBPRE will be implicitly connected to GND by connecting the external ISP (see Table 5).

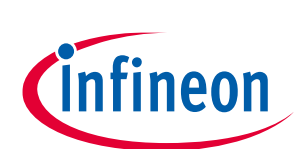

# 7 Technical Data

| Platine Size   | 110x66 mm              |
|----------------|------------------------|
| Voltage supply | max. 28V               |
| Motor current  | max. 20 A              |
| Pin ports      | 5 V (GPIOs of TLE9879) |

Table 8: Technical Data

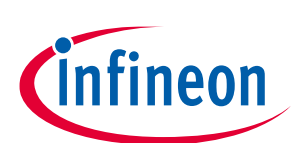

# 8 Optional Additional Placements

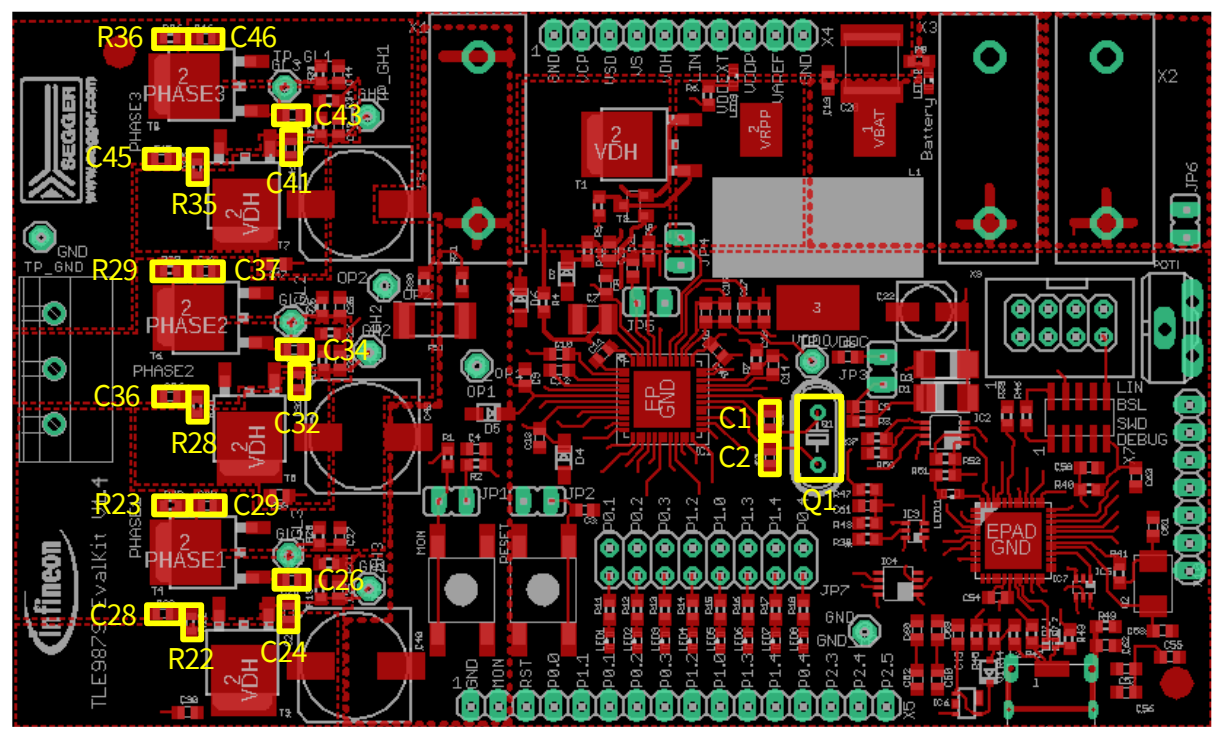

Figure 6: Additional Placements' positions

| Q1  | External Oscillator                           |
|-----|-----------------------------------------------|
| C1  | Oscillator Capacitor 1                        |
| C2  | Oscillator Capacitor 2                        |
| R22 | Resistance Snubber High side MOSFET Phase 1   |
| C28 | Capacitor Snubber High side MOSFET Phase 1    |
| C24 | Gate Drain Capacitor High side MOSFET Phase 1 |
| R23 | Resistance Snubber Low side MOSFET Phase 1    |
| C29 | Capacitor Snubber Low side MOSFET Phase 1     |
| C26 | Gate Drain Capacitor Low side MOSFET Phase 1  |
| R28 | Resistance Snubber High side MOSFET Phase 2   |
| C36 | Capacitor Snubber High side MOSFET Phase 2    |
| C32 | Gate Drain Capacitor High side MOSFET Phase 2 |
| R29 | Resistance Snubber Low side MOSFET Phase 2    |
| C37 | Capacitor Snubber Low side MOSFET Phase 2     |
| C34 | Gate Drain Capacitor Low side MOSFET Phase2   |
| R35 | Resistance Snubber High side MOSFET Phase 3   |
| C45 | Capacitor Snubber High side MOSFET Phase 3    |
| C41 | Gate Drain Capacitor High side MOSFET Phase 3 |
| R36 | Resistance Snubber Low side MOSFET Phase 3    |
| C46 | Capacitor Snubber Low side MOSFET Phase 3     |
| C43 | Gate Drain Capacitor Low side MOSFET Phase 3  |

Values for these optional additional placements have to be determined depending on application.

**Table 8: Additional Placements** 

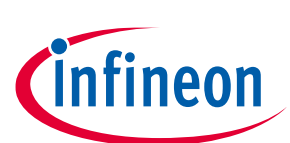

# 9 Changes with v1.3: Schematic

Pin P2.0 and pin P2.2 were swapped in the schematic.

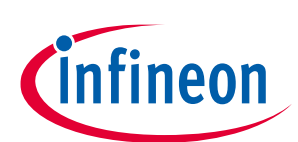

10 Schematics and Layout

## 10.1 Schematic

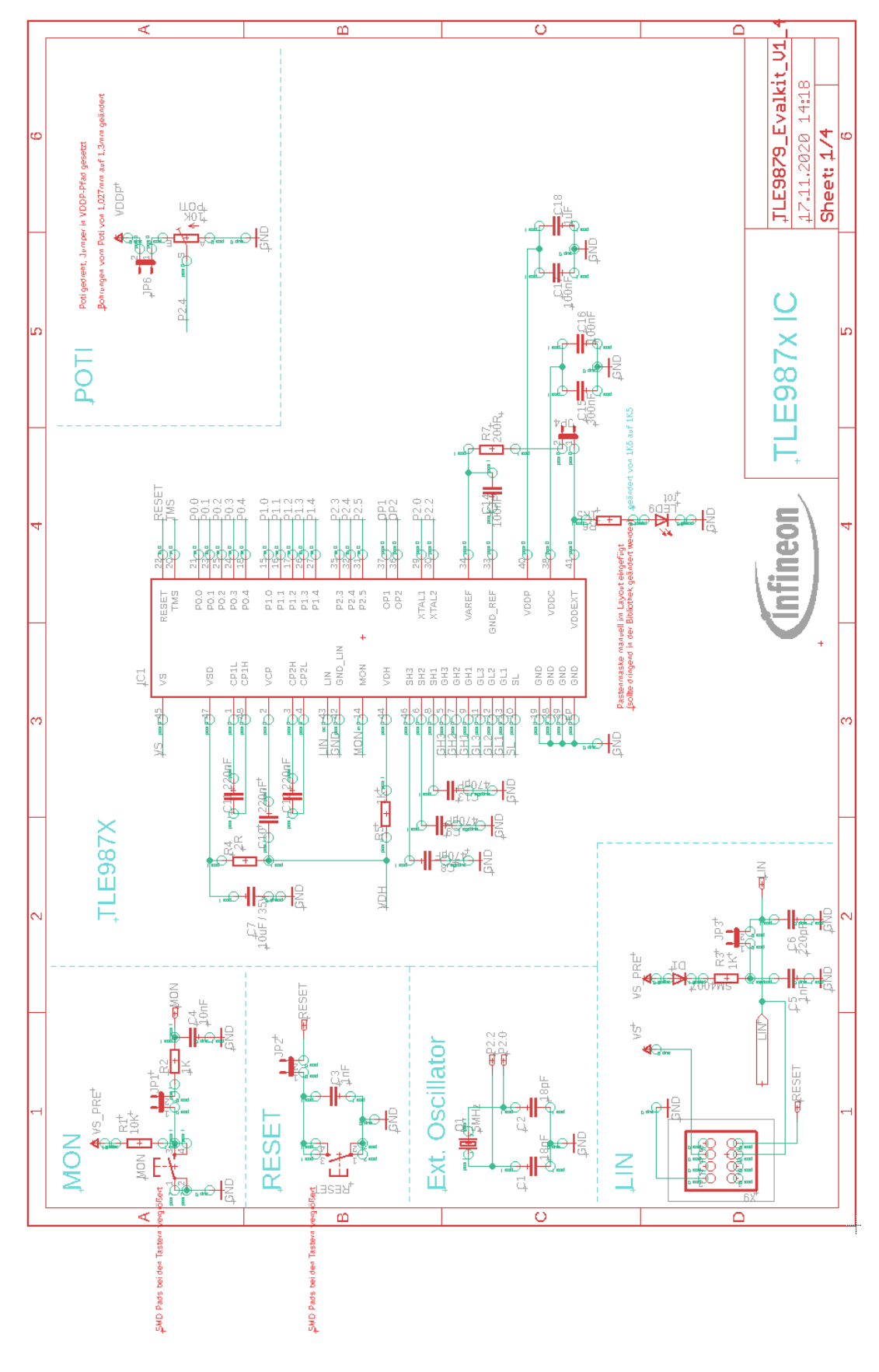

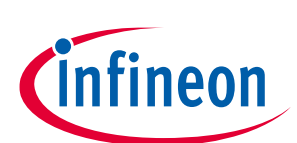

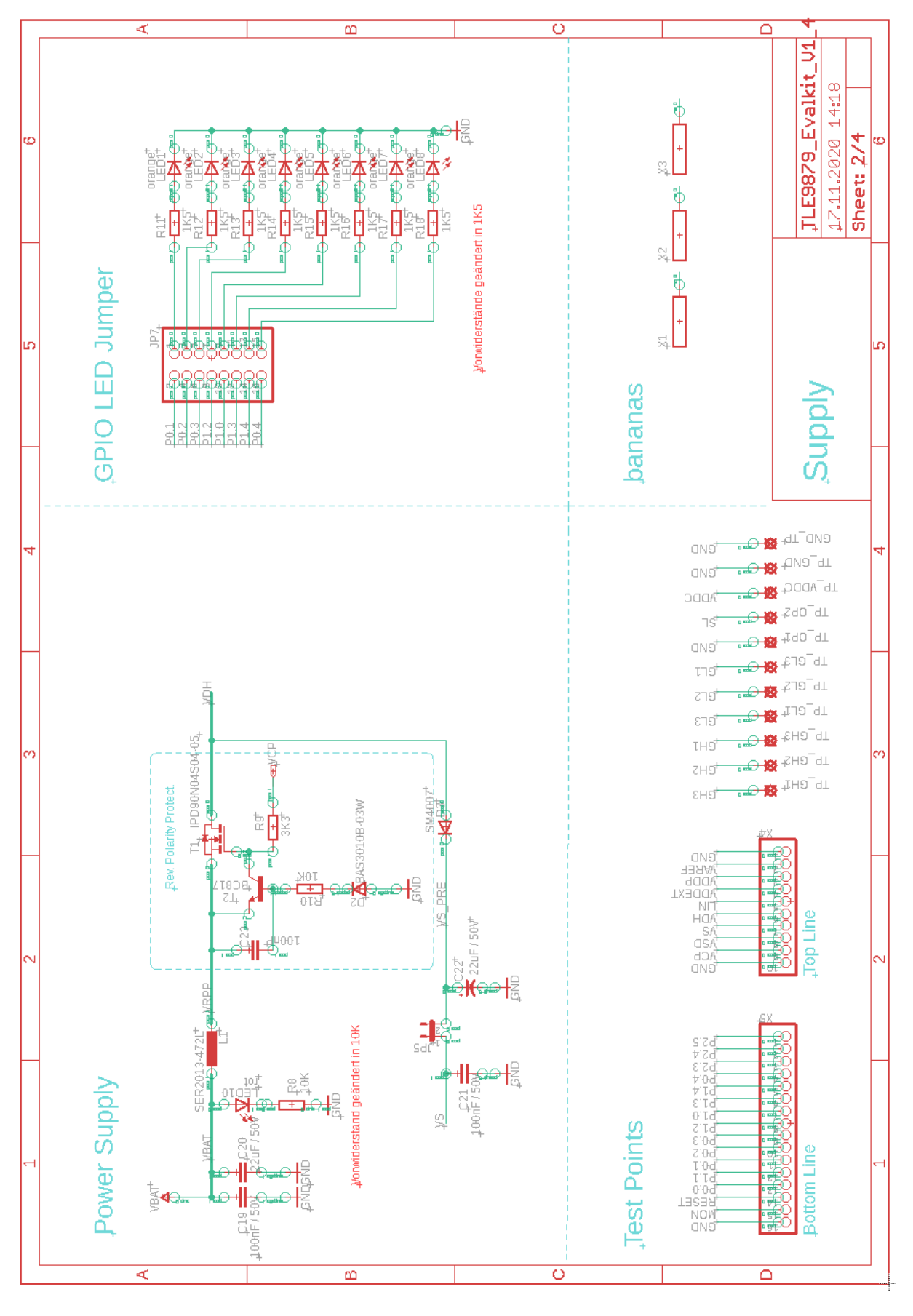

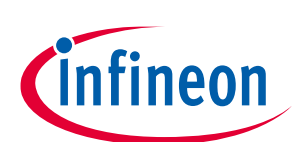

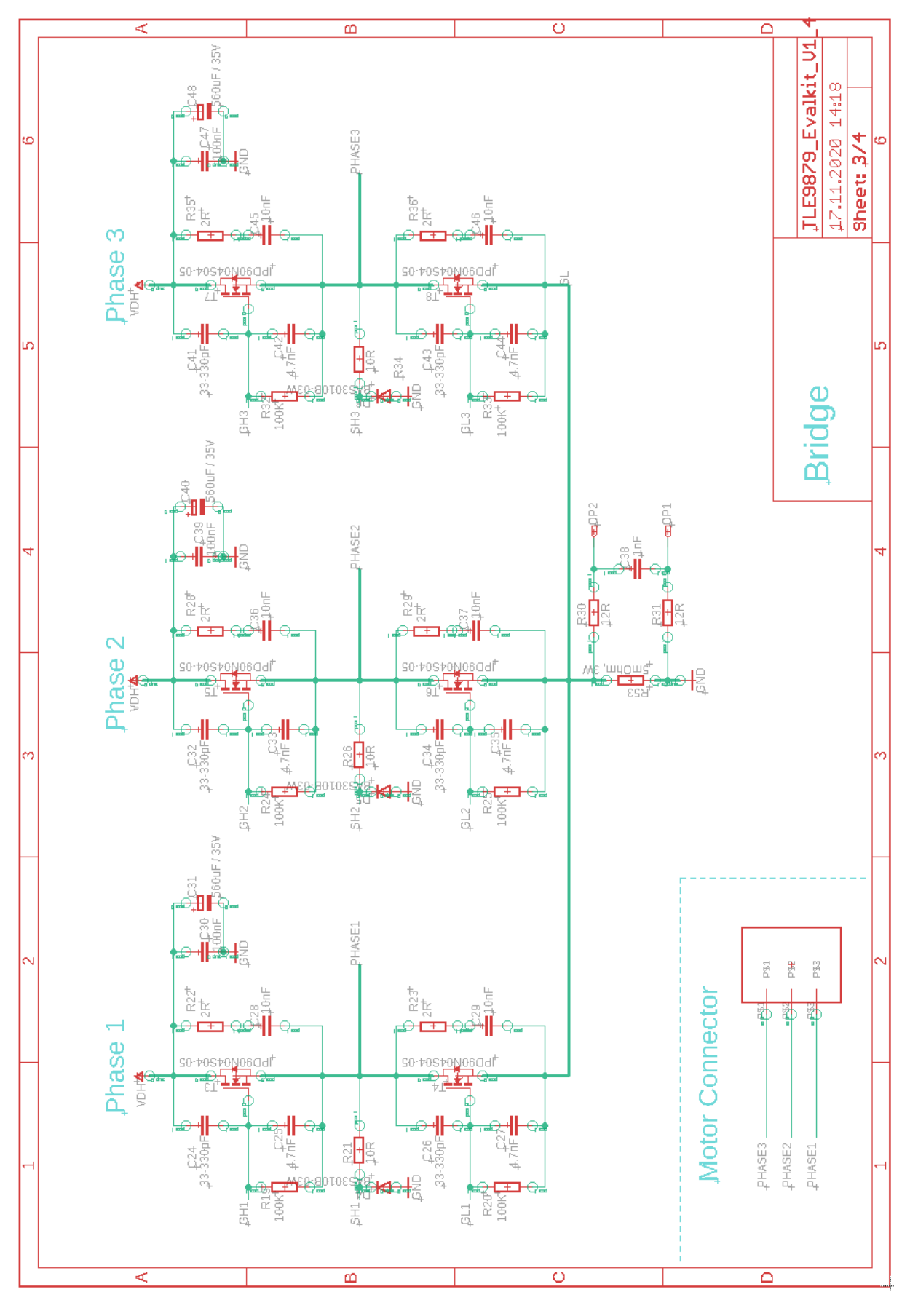

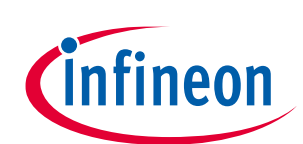

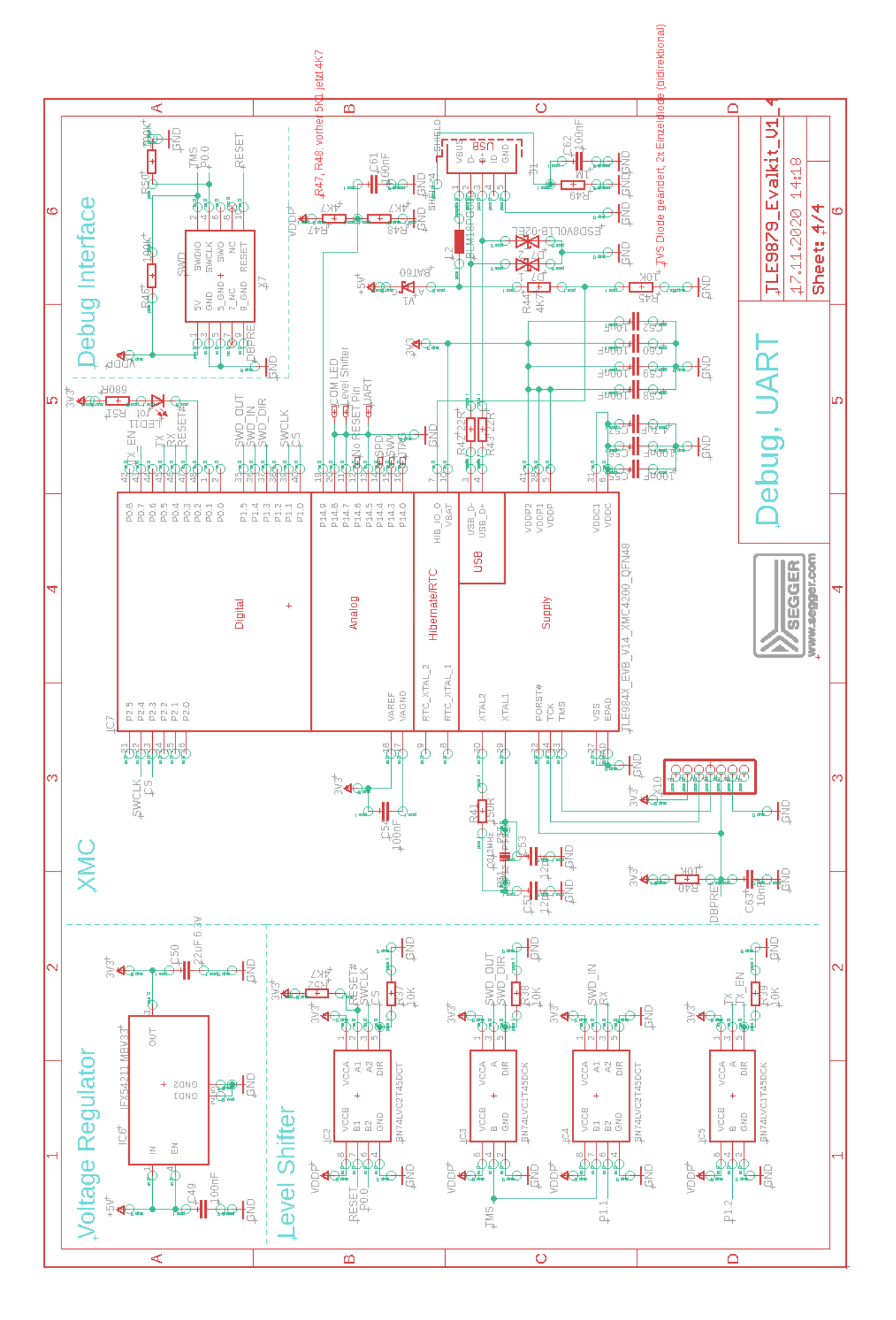

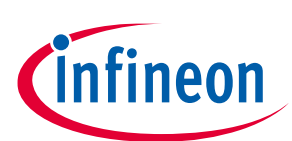

## 10.2 Layout

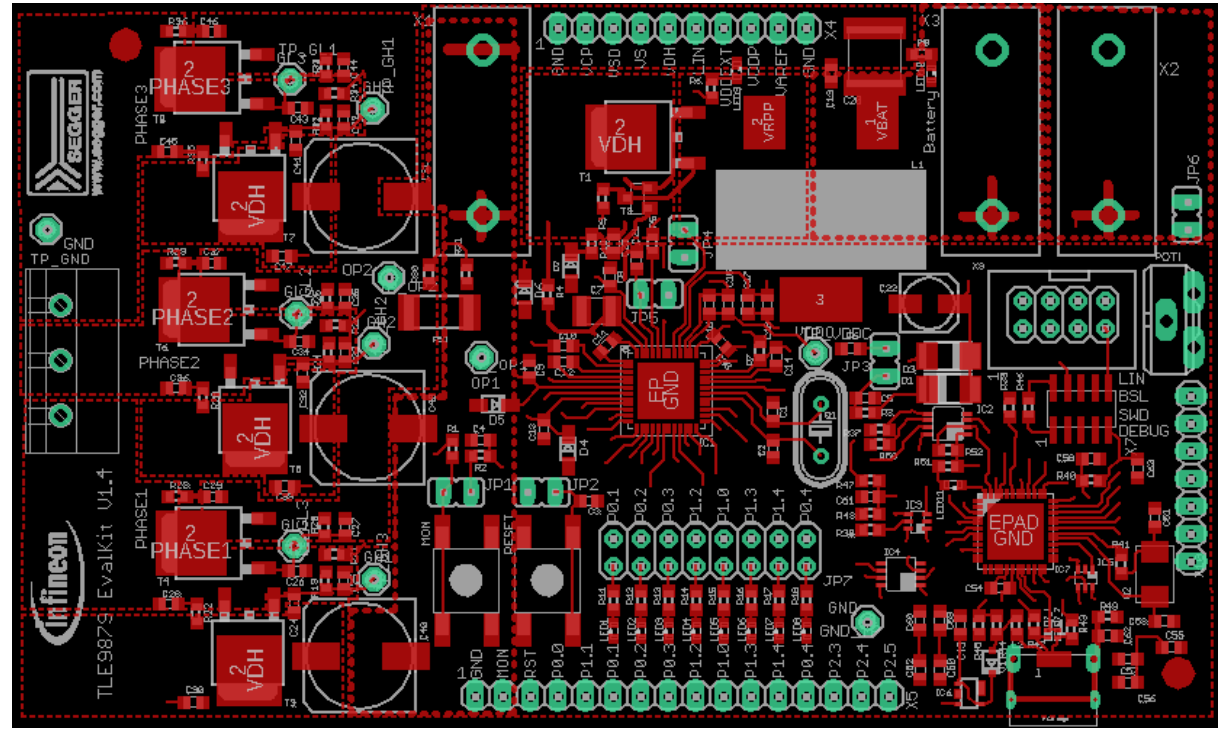

Top Layer

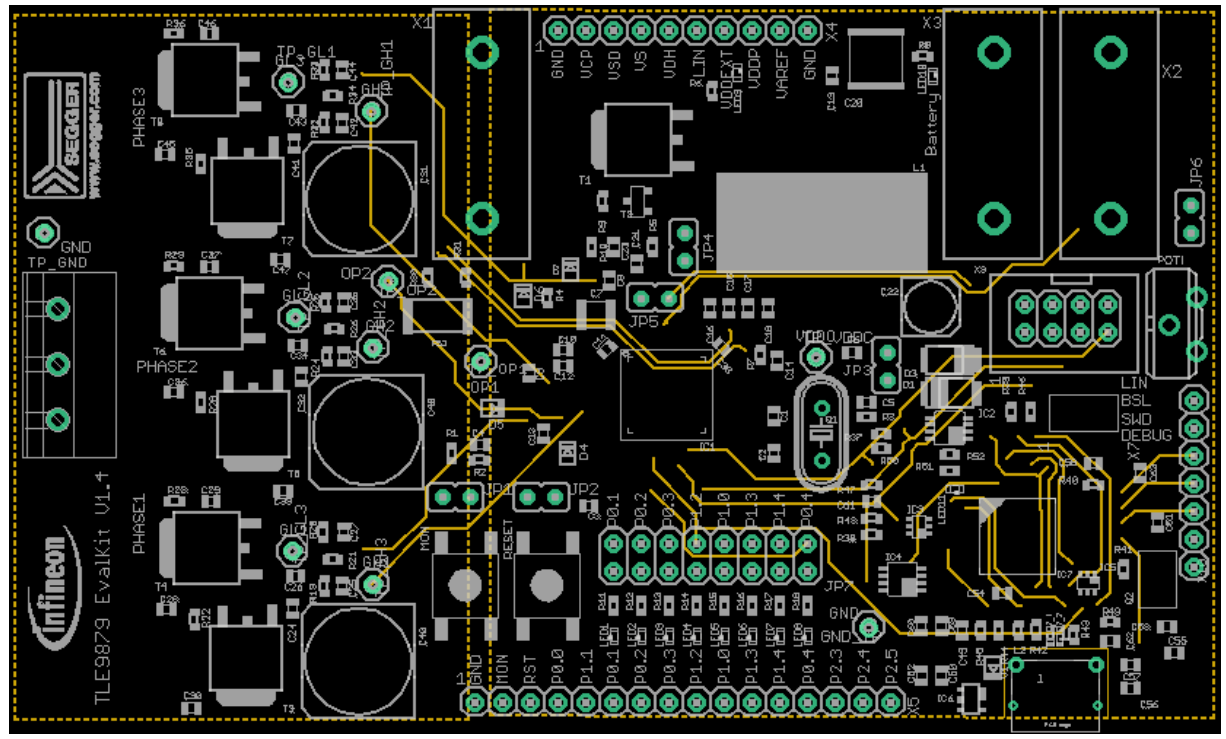

Layer 2

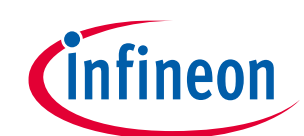

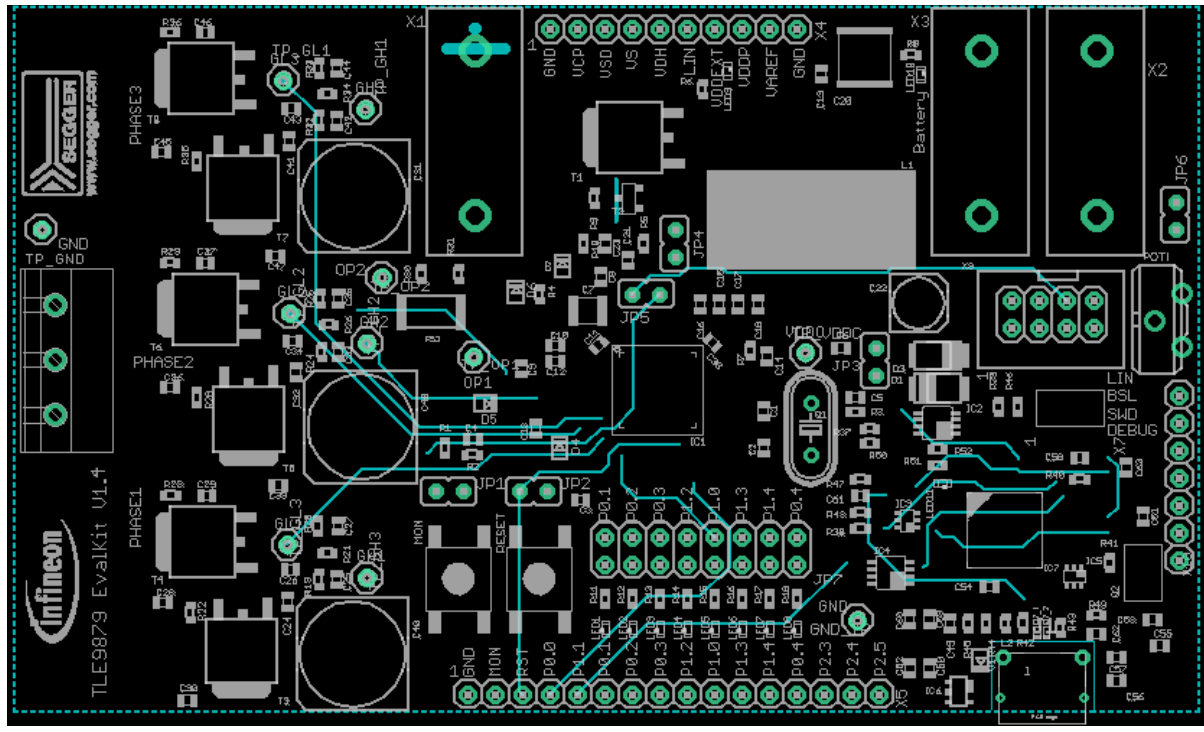

Layer 3

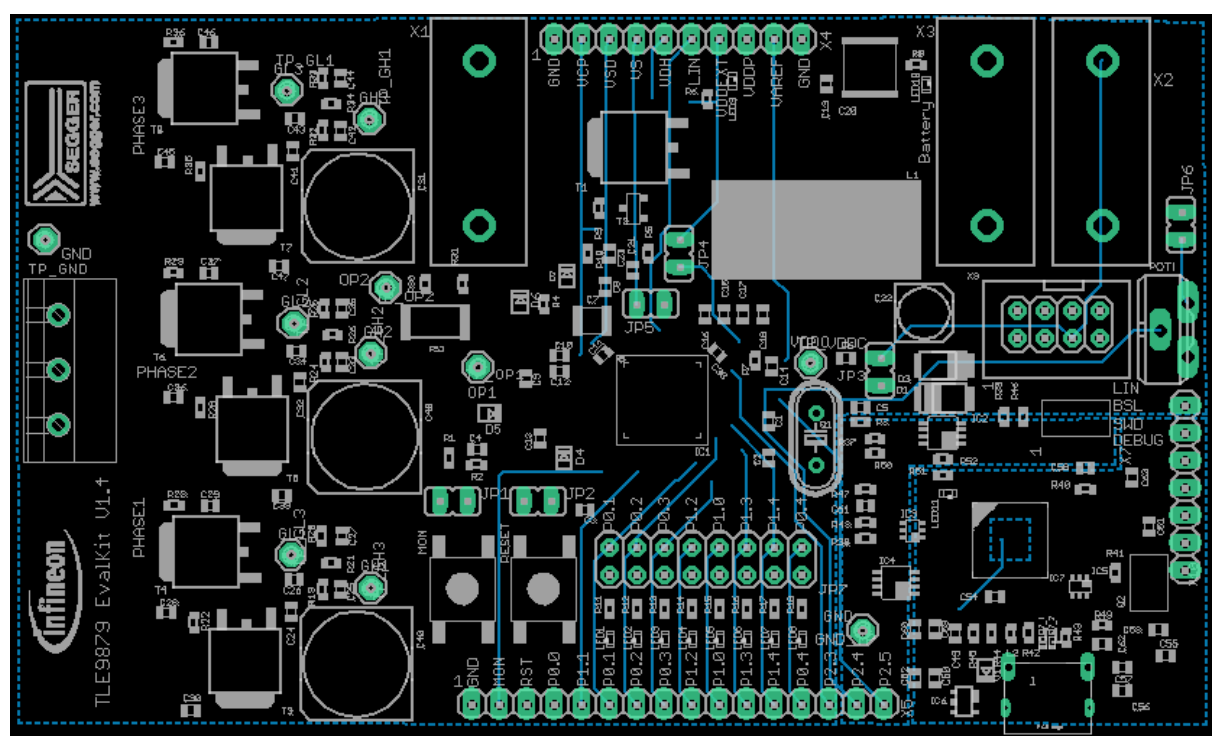

**Bottom Layer** 

# **X-ON Electronics**

Largest Supplier of Electrical and Electronic Components

Click to view similar products for Power Management IC Development Tools category:

Click to view products by Infineon manufacturer:

Other Similar products are found below :

EVB-EP5348UI DA9063-EVAL BQ24155EVM BQ25010EVM REG710EVM-5 TPS54980EVM-022 TPS65010EVM-230 BQ24120EVM-001 BQ24212EVM-678 BQ3050EVM-001 ISL9520EVAL1Z UCC3809EVM LM3691TL-1.2EV/NOPB SOT23-3EV-VREG SOT89-3EV-VREG TPS2458EVM TPS54229EEVM-056 TPS54329EEVM-056 MAX8556EVKIT MAX20012EVKIT# MAX15005AEVKIT+ S6SBP203A8FVA1001 TPS652510EVM STEVAL-ISA047V1 ISL8502AEVAL1Z ISL8009AEVAL1Z TPS76901EVM-127 FRDM-HB2001-EVM BM6208FS-EVK-001 LM5115EVAL LP5900TL-2.5EV DRI0043 7E.12.8.230.0002 KITPF8100FRDMEVM NCP10671B05GEVB MAX20073EVKIT# EVB-EN6337QA AP3125AEV1 NIV6350MT2GEVB XMCA1 RD33771-48VEVM EVKT-MPM3695-10-A DEMO200W12VDCLLC SAMPLEBOXILD8150TOBO1 MAX18066EVKIT# AP61100Z6-EVM AP62300WU-EVM KIT8020-CRD-8FF1217P-1 KITPF8121FRDMEVM EV2174C-G-00A